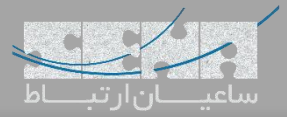

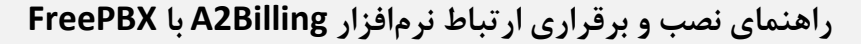

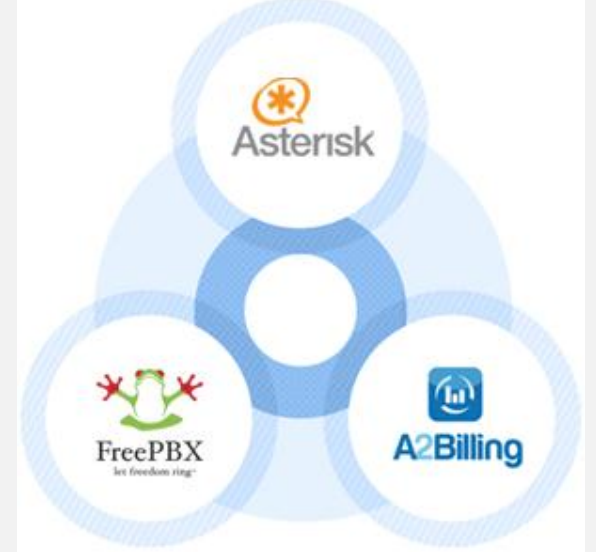

A2Billing یک نرمافزار رایگان و متن باز برای پلتفرمهای تلفنی همچون استریسک Asterisk میباشد که قابلیتهایی مانند محاسبه صورت حساب به صورت postpaid و prepaid برای کاربران را فراهم میکند. با بکارگیری این نرمافزار در کنار FreePBX، میتوان یک سافت سوییچ با امکانات متنوع راهاندازی کرد. در ادامه چگونگی نصب و راه اندازی این نرمافزار را جهت ارتباط با محبوبترین سیستم تلفنی جهان یعنی FreePBX آموزش میدهیم.

نصب:

برای نصب نرم افزار باید ۲ پیش نیاز فراهم شده باشد: ۱. دسترسی به محیط Command Line نرمافزار FreePBX ۲. انجام مراحل نصب با استفاده از دسترسی Root در ادامه نحوه نصب و راهاندازی اولیه A2Billing ورژن 2.2 تست شده روی FreePBX 14 در CentOS7 آموزش داده خواهد شد.

- ابتدا باید بسته های مورد نیاز در صورتی که نصب نمی باشند، نصب شوند:

yum -y update && yum -y groupinstall core && yum -y groupinstall base && yum -y install epel-release yum -y install php-mcrypt php-xml perl-DBD-Pg git

- دریافت سورس کد A2Billing:

cd /usr/src git clone -b 'v2.2.0' --single-branch <u>https://github.com/Star2Billing/a2billing.git</u>

– دریافت پکیجهای Vendor با استفاده از Composer:

cd /usr/src/a2billing curl -sS https://getcomposer.org/installer | php php composer.phar update php composer.phar install

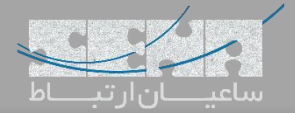

- ساخت پسورد root برای MySQL:

اگر در زمان نصب استریسک یک رمز root برای MySQL انتخاب نشده است می توان با دستور زیر این کار را انجام داد:

mysqladmin -u root password 'rootmysqlpassword'

- ساخت دیتابیس برای A2Billing:

cd /usr/src/a2billing
mysql -u root -p < DataBase/mysql-5.x/a2billing-createdb-user.sql</pre>

- بعد از اینکه پسورد root را وارد کردید دیتابیس جدید با مشخصات زیر ایجاد خواهد شد:

Database name: mya2billing

Database user: a2billinguser

Database user password: a2billing

- حال اسكريپت زير را اجرا كرده تا چند Table به همراه اطلاعات اوليه ايجاد شوند:

cd /usr/src/a2billing/DataBase/mysql-5.x
./install-db.sh

```
- به سوالات مانند زیر پاسخ دهید:
```

- Enter Database Name: mya2billing
- Enter Hostname: localhost
- Enter UserName: root
- Enter Password: {mysql-root-password...not a2billing db password}

- حال بررسی کنید که دیتابیس به همراه Tables 90+ ساخته شده باشند:

mysql -u root -p mya2billing
>show tables;

- نتيجه بايد اينگونه باشد:

```
+----+
| Tables_in_mya2billing
| +---+
| cc_agent | |
| cc_agent_commission | |
| cc_agent_signup | |
| . . . | |
| cc_ui_authen | |
| cc_version | |
| cc_voucher | |
+----+
97 rows in set (0.00 sec)
```

و سپس با دستور q از دیتابیس خارج شده و به محیط shell برمی گردیم.

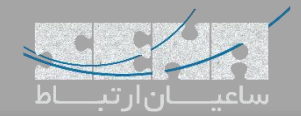

سپس دستور زیر را وارد کنید:

## cp /usr/src/a2billing/a2billing.conf /etc/

- اطمینان کسب کنید که پارامترهای زیر در فایل مربوطه وجود داشته باشند:

```
nano /etc/a2billing.conf
```

[database] hostname = localhost port = 3306 user = a2billinguser password = a2billing dbname = mya2billing dbtype = mysql

- ساختن فایلها و ست کردن Permissionها:

touch /etc/asterisk/additional\_a2billing\_iax.conf touch /etc/asterisk/additional\_a2billing\_sip.conf echo \#include additional\_a2billing\_sip.conf >> /etc/asterisk/sip\_custom.conf echo \#include additional\_a2billing\_iax.conf >> /etc/asterisk/iax\_custom.conf chown -Rf asterisk. /etc/asterisk/additional\_a2billing\_iax.conf chown -Rf asterisk. /etc/asterisk/additional\_a2billing\_iax.conf chown -Rf asterisk. /etc/asterisk/additional\_a2billing\_sip.conf chmod -R 640 /etc/asterisk

- اجرا كردن اسكريپت مربوط به Sound Languages:

cd /usr/src/a2billing/addons/sounds ./install\_a2b\_sounds.sh chown -R asterisk:asterisk /var/lib/asterisk/sounds/

– پارامترهای زیر را در فایل etc/asterisk/manager\_custom.conf/ وارد کنید:

[myasterisk]
secret=mycode
deny=0.0.0.0/0.0.0.0
permit=127.0.0.1/255.255.255.0
read=system,call,log,verbose,command,agent,user
write=system,call,log,verbose,command,agent,user

– یک BlackList برای fwconsole تعریف کنید:

این موضوع از این نظر حائز اهمیت می باشد که در صورت عدم انجام این کار با اجرای دستورات fwconsole restart و یا fwconsole chown لینکهای تعریف شده از بین خواهند رفت.

nano /etc/asterisk/freepbx\_chown.conf

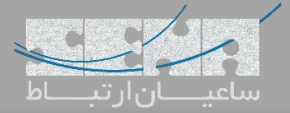

[blacklist]
directory=/var/www/html/a2billing/

نکته: در صورتی که کانفیگ فایل freebpx\_chown.conf از قبل وجود نداشت، باید آن را بسازید.

تعريف پوشەھای وب برای A2Billing:

A2Billing سه بخش مختلف برای محیط وب دارد: Customer ، Agent ، Admin

mkdir /var/www/html/a2billing

cp -rf /usr/src/a2billing/admin /var/www/html/a2billing cp -rf /usr/src/a2billing/agent /var/www/html/a2billing cp -rf /usr/src/a2billing/customer /var/www/html/a2billing cp -rf /usr/src/a2billing/common /var/www/html/a2billing cp -rf /usr/src/a2billing/vendor /var/www/html/a2billing

chown -R asterisk. /var/www/html/a2billing chmod 755 /var/www/html/a2billing/admin/templates\_c chmod 755 /var/www/html/a2billing/customer/templates\_c chmod 755 /var/www/html/a2billing/agent/templates\_c

قطع دسترسی عمومی به پوشههای Vendor و Common:

echo 'Deny from all' > /var/www/html/a2billing/common/.htaccess echo 'Deny from all' > /var/www/html/a2billing/vendor/.htaccess

پس از طی کردن تمامی مراحل فوق، با استفاده از http://{my-ip-address}/a2billing/admin و با استفاده از طلاعات زیر می توان وارد محیط وب برنامه شد:

user: root password: changepassword

پس از ورود به محیط وب می توان از پایین سمت چپ صفحه اقدام به عوض کردن رمز عبور کرد.

پس از اتمام نصب نرمافزار، لازم است تا ارتباط آن را با FreePBX برقرار کنیم:

- تعريف AGI:

mkdir /var/lib/asterisk/agi-bin

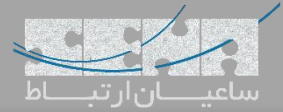

A2Billing

cd /usr/src/a2billing/AGI cp a2billing.php /var/lib/asterisk/agi-bin cp a2billing\_monitoring.php /var/lib/asterisk/agi-bin chown -R asterisk. /var/lib/asterisk/agi-bin chmod 755 /var/lib/asterisk/agi-bin/a2billing.php chmod 755 /var/lib/asterisk/agi-bin/a2billing\_monitoring.php ln -s /var/www/html/a2billing/common/lib /var/lib/asterisk/agibin/lib ln -s /var/www/html/a2billing/vendor /var/lib/asterisk/vendor

- Extensionهای زیر را در مسیر etc/asterisk/extensions\_custom/ اضافه کنید:

nano /etc/asterisk/extensions\_custom.conf

```
[a2billing-did]
exten => _X.,1,AGI(a2billing.php,1,did)
exten => _X.,n,Hangup()
[a2billing-out]
exten => _X.,1,AGI(a2billing.php,1)
exten => _X.,n,Hangup()
```

حال داخل FreePBX به مسیر GUI>Admin>Custom Destinations وارد شده و Destinationهایی که در بخش
 قبل تعریف شد را مانند زیر ایجاد نمایید:

Target: a2billing-did,\${EXTEN},1 Description: A2Billing - Inbound Target: a2billing-out,\${EXTEN},1 Description: A2Billing - Outbound

– تعريف يک Inbound Route

Connectivity > Inbound Routes Description: Some descriptive name DID number: \_. Set Destination: Custom Destinations A2Billing - Inbound Start or restart FreePBX

fwconsole restart

Cron –

A2billing از چندین فایل cron job برای مدیریت پروسههای مربوط به صورت حساب استفاده می کند. در نتیجه لازم است تا فایلهای Cron به محیط دائمی مانند /usr/local انتقال یابند.

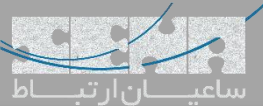

mkdir -p /usr/local/a2billing cp -R /usr/src/a2billing/Cronjobs /usr/local/a2billing/ ln -sf /var/www/html/a2billing/common/lib /usr/local/a2billing/Cronjobs/lib chown -R asterisk. /usr/local/a2billing – حال Cron Jobsها را داخل مسیر var/spool/cron/asterisk/ وارد نمایید: crontab -e -u asterisk # update the currency table 0 6 \* \* \* php /usr/local/a2billing/Cronjobs/currencies\_update\_yahoo.php # manage the monthly services subscription 0 6 1 \* \* php /usr/local/a2billing/Cronjobs/a2billing\_subscription\_fee.php # Check the account of each user and send an email if the balance is below mimimum. 0 \* \* \* \* php /usr/local/a2billing/Cronjobs/a2billing\_notify\_account.php # Browse all the DID's that are reserved and check if the customer need to pay. # Bill them or warn them via email that they need to pay in order to keep their DIDs. 0 2 \* \* \* php /usr/local/a2billing/Cronjobs/a2billing\_bill\_diduse.php # This script will take care of the recurring service. 0 12 \* \* \* php /usr/local/a2billing/Cronjobs/a2billing\_batch\_process.php # Generate invoices and for each user 0 6 \* \* \* php /usr/local/a2billing/Cronjobs/a2billing\_batch\_billing.php # Process the autodialer. \*/5 \* \* \* \* php /usr/local/a2billing/Cronjobs/a2billing\_batch\_autodialer.php # Manage alarms 0 \* \* \* \* php /usr/local/a2billing/Cronjobs/a2billing\_alarm.php # Manage archive 0 12 \* \* \* php /usr/local/a2billing/Cronjobs/a2billing\_archive\_data\_cront.php #Autorefill 0 10 21 \* \* php /usr/local/a2billing/Cronjobs/a2billing\_autorefill.php 15 \* \* \* \* php /usr/local/a2billing/Cronjobs/a2billing\_batch\_cache.php - اضافه کردن Log Fileها:

mkdir -p /var/log/a2billing

```
touch /var/log/a2billing/cront_a2b_alarm.log
touch /var/log/a2billing/cront_a2b_autorefill.log
touch /var/log/a2billing/cront_a2b_batch_process.log
touch /var/log/a2billing/cront_a2b_archive_data.log
touch /var/log/a2billing/cront_a2b_bill_diduse.log
touch /var/log/a2billing/cront_a2b_subscription_fee.log
```

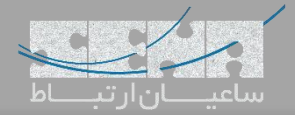

touch /var/log/a2billing/cront\_a2b\_currency\_update.log touch /var/log/a2billing/cront\_a2b\_invoice.log touch /var/log/a2billing/cront\_a2b\_check\_account.log touch /var/log/a2billing/a2billing\_paypal.log touch /var/log/a2billing/a2billing\_epayment.log touch /var/log/a2billing/a2billing\_api\_ecommerce\_request.log touch /var/log/a2billing/a2billing\_api\_callback\_request.log touch /var/log/a2billing/a2billing\_api\_card.log touch /var/log/a2billing/a2billing\_api\_card.log

## chown -R asterisk. /var/log/a2billing

- ساخت Index برای جلوگیری از نمایش پوشهها در مرورگر:

touch /var/www/html/a2billing/index.html

در حال حاضر انجام تنظیمات داخل محیط Shell برنامه FreePBX به اتمام میرسد و ادامه تنظیمات داخل محیط گرافیکی A2Billing انجام خواهد شد.

- ست کردن Asterisk Version در A2Billing

وارد مسیر Setting > Global list شوید. سپس به پایین صفحه سمت چپ مراجعه کرده و تعداد نمایش در صفحه را روی ALL قرار دهید.

حال با استفاده از Search داخل مرورگر "Asterisk\_Version" را جست و جو کنید. نتیجه این جست و جو دوبار پیدا خواهد شد، یک بار برای Global Group و بار دوم برای Agi-conf1. هر دوی آنها را تغییر داده و در صورتی که به عنوان مثال ورژن استریسک در حال استفاده شما ۱۱ یا ۱۳ میباشد، مقادیر را به "1\_11" تغییر دهید.

– موارد زیر را در مسیر etc/asterisk/extconfig.conf/ وارد کنید:

nano /etc/asterisk/extconfig.conf

```
[settings]
iaxusers => mysql,general,cc_iax_buddies
iaxpeers => mysql,general,cc_iax_buddies
sipusers => mysql,general,cc_sip_buddies
sippeers => mysql,general,cc_sip_buddies
```

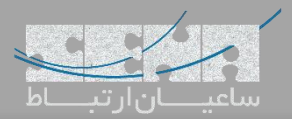

سپس موارد زیر را در مسیر etc/asterisk/res\_config\_mysql.conf/ وارد کنید:

nano /etc/asterisk/res\_config\_mysql.conf

[general] dbhost = 127.0.0.1 dbname = mya2billing dbuser = a2billinguser dbpass = a2billing dbport = 3306 ;dbsock = /var/lib/mysql/mysql.sock

در اینجا لازم است تا بررسی شود مقادیری که وارد می شود با مقادیر etc/a2billing.conf/ یکسان باشد.

– حال FreePBX/Asterisk را Restart کنید.

fwconsole restart

جهت بررسی اینکه realtime درست تنظیم شده است:

From Asterisk CLI> # asterisk -vvvr

> core show config mappings

که باید نتیجه مانند زیر باشد:

```
Config Engine: mysql
===> iaxpeers (db=general, table=cc_iax_buddies)
===> iaxusers (db=general, table=cc_iax_buddies)
===> sippeers (db=general, table=cc_sip_buddies)
===> sipusers (db=general, table=cc_sip_buddies)
```

– بعد از اینکه یک Customer داخل A2Billing تعریف شد، با فرض بر اینکه Account Number ایشان ۱۲۳۴۵۶۷۸۹ باشد:

```
> realtime load sipusers name 123456789
```

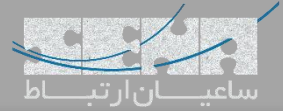

A2Billing

| callerid<br>maxcallbitrate<br>outboundproxy<br>rtpkeepalive 0<br>useragent<br>callbackextension<br>                                                                                                    |
|----------------------------------------------------------------------------------------------------|
| توجه: در محیط گرافیکی A2Billing وارد مسیر System Setting>Global شوید و از طریق مرورگر خود "realtime" را جست<br>و جو کنید. سپس برای فعالسازی realtime حالت آن را روی yes قرار داده و برای غیرفعالسازی realtime آن را روی no قرار<br>دهید. |

| STOMERS      |                                                                                                    |
|--------------|----------------------------------------------------------------------------------------------------|
| jearch       | For information and documentation on AZBIIIIng,                                                                                             |
| ttings<br>)  | For Commercial Installations, Hosted Systems, Customisation and Commercial support, please visit                                            |
| otification  | http://www.star2billing.com                                                                                                    |
| ries<br>Nal  | For VoIP termination, please visit http://www.call.labs.com                                                                                 |
|              | A2Billing is licensed under AGPL 3.                                                                                                    |
| NTS          | AGPL 3                                                                                                    |
| INS          | GNU AFFERD GENERAL FURLY LITENSE                                                                                                    |
| PORT         | Version 3, 19 November 2007                                                                                                    |
| L REPORTS    | Copyright (C) 2007 Free Software Foundation, Inc.                                                                                           |
| ES           | Everyone is permitted to copy and distribute verbatim copies<br>of this license document, but changing it is not allowed.                   |
| VIDERS       | Preamb le 👻                                                                                                    |
| BOUND CID    |                                                                                                    |
| ING          | If you find A2Billing useful, please donate to the A2Billing project by clicking the Donate button :                                        |
| DICES        | Make Donation with PayPal                                                                                                    |
| KAGE OFFER   |                                                                                                    |
| LBACK        |                                                                                                    |
| IPAIGNS      | A 258/ing v2 2 0 a v Volp Dilling of Software leaves under the AGPL 3<br>Copyrig (10) 200-4310-5 secialities 5 http://www.star2billing.com/ |
| NTENANCE     |                                                                                                    |
|              |                                                                                                    |
| TEM SETTINGS |                                                                                                    |
|              |                                                                                                    |

http://www.asterisk2billing.org/documentation/admin